## サイネージ SD カード初期化手順

サイネージアプリが起動している場合は、リモコン[戻る]を押して、アプリを終了します。

ホーム画面にて、[システム設定]を選択します。

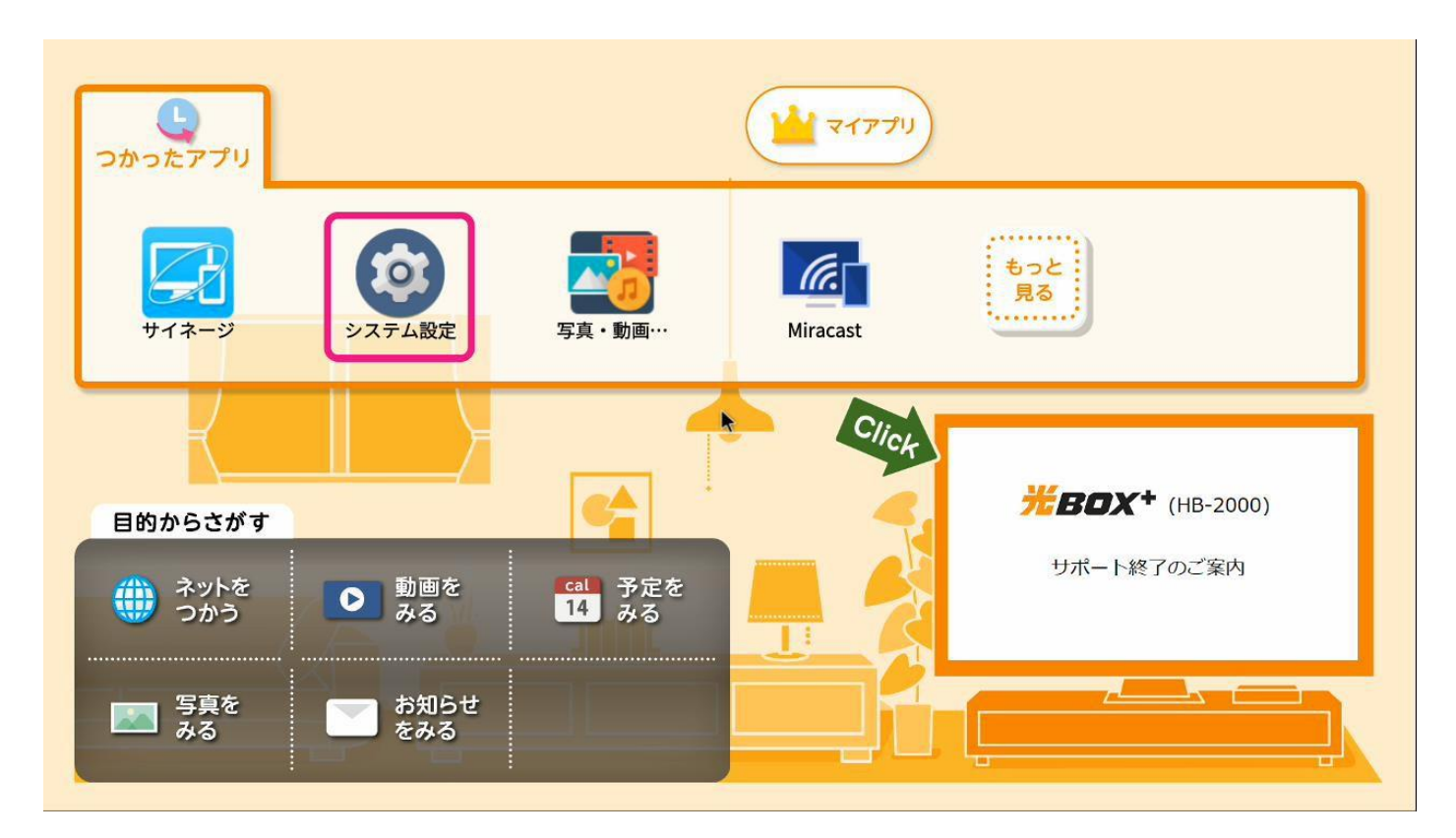

②「システム設定」>[ストレージ]>[SD カードを初期化(フォーマット)]をクリックします。

| ✿ システム設定                               |                                                |
|----------------------------------------|------------------------------------------------|
| 奈 無線とネットワーク                            | 9.27MB                                         |
| 🕼 サウンド                                 | SDカード                                          |
| 📮 ディスプレイ                               |                                                |
| 🔆 お知らせ                                 |                                                |
| ● スリープモード                              | 合計谷重<br>7.40GB                                 |
| ストレージ                                  | 空き容量<br>5.13GB                                 |
| Bluetooth                              | SDカードのマウント解除                                   |
| Miracast                               | 安全に取り外すためにSDカードのマウントを解除                        |
| 11日月日日日日日日日日日日日日日日日日日日日日日日日日日日日日日日日日日日 | SDカードを初期化(フォーマット)<br>SDカードから、音楽や画像を含む全てのデータを削除 |

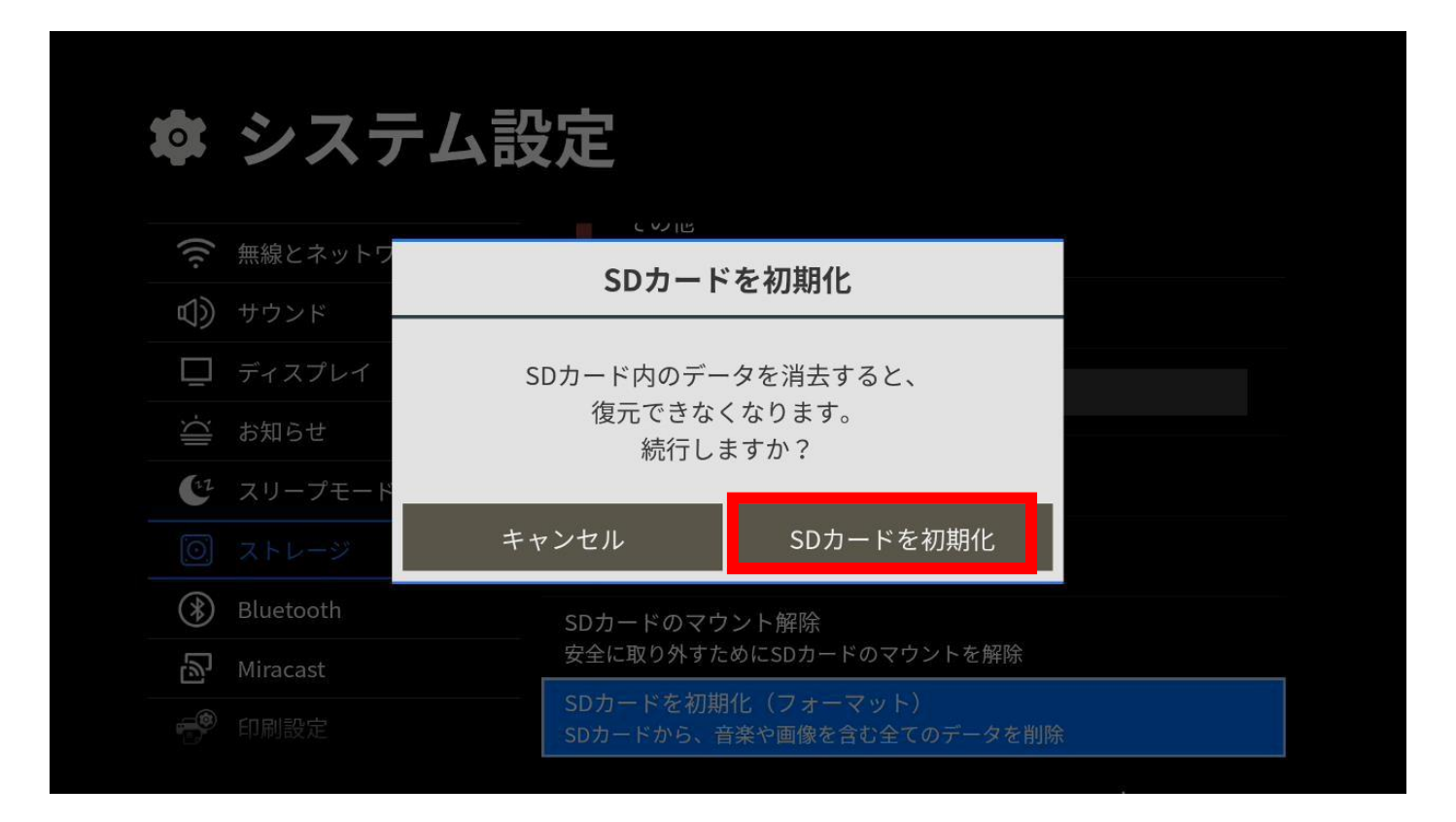

④リモコンの[ホーム]ボタンでホーム画面に戻り、サイネージアプリを起動します。

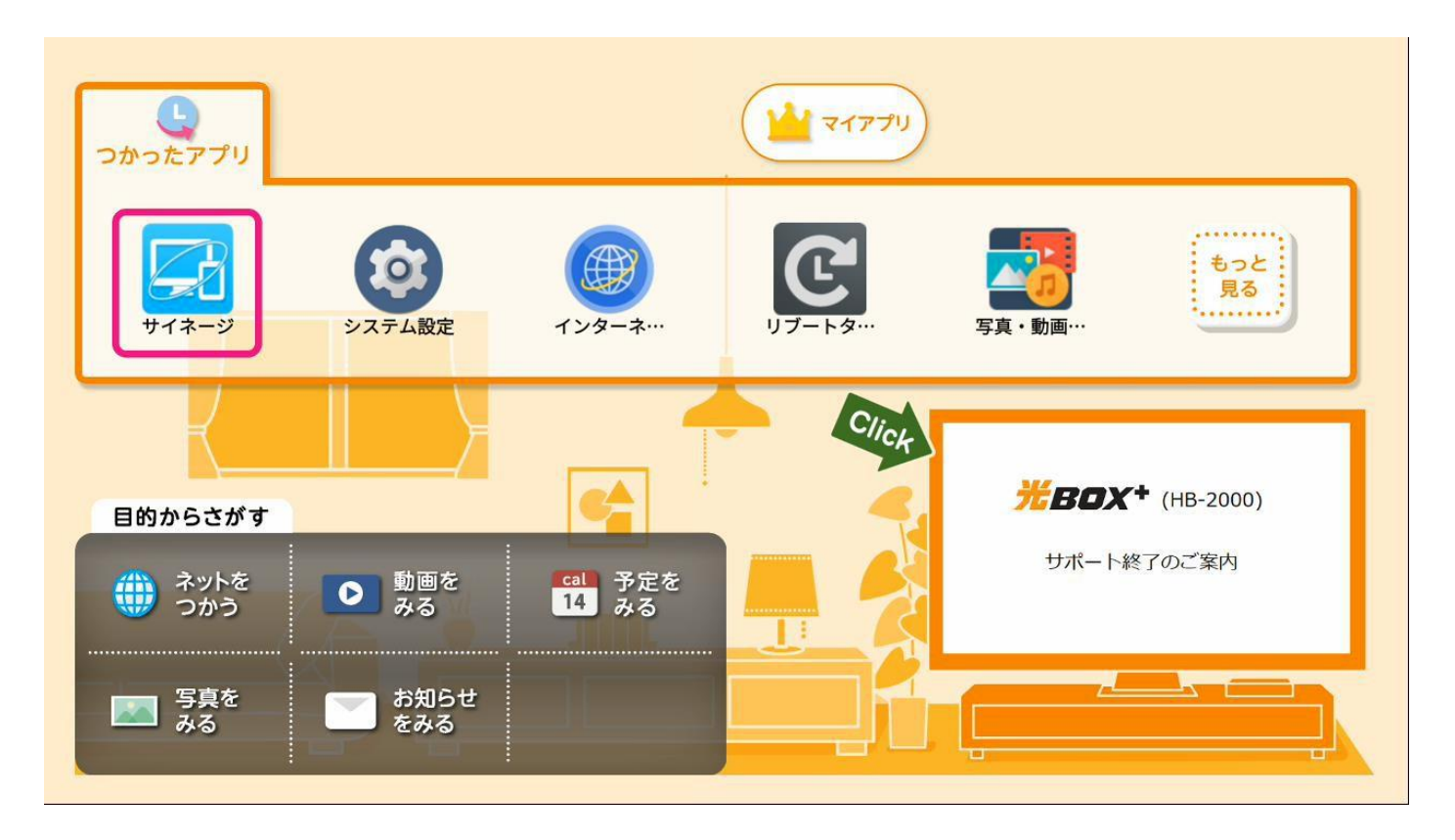

ネットワークに接続していてプログラムを設定している場合は、しばらく待つと放映が始まります。